# APOSTILA DE PRÁTICA SIGA IMOBILIÁRIO

# Conteúdo

| 1. INTRODUÇÃO                                                 | 5    |
|---------------------------------------------------------------|------|
| 2. ÁREA DO SERVIDOR                                           | 5    |
| 2.1. Acessando o Sistema                                      | 5    |
| 3. MENU DO SISTEMA                                            | 6    |
| 3.1 Tipo de Bem Imóvel                                        | 6    |
| 3.1.1 Como Pesquisar Cadastro de Tipo de Bem Imóvel           | 7    |
| 3.1.2 Como Visualizar Cadastro de Tipo de Bem Imóvel          | 9    |
| 3.2 Bem Imóvel                                                | .10  |
| 3.2.1 Como Criar Um Novo Bem Imóvel                           | . 11 |
| 3.2.2 Como Criar Um Novo Bem Imóvel – Identificação           | 11   |
| 3.2.3 Como Criar Um Novo Bem Imóvel – Associação              | 144  |
| 3.2.4 Como Criar Um Novo Bem Imóvel – Localização             | 17   |
| 3.2.5 Como Preencher os dados de Georeferenciamento           | 18   |
| 3.2.6 Como Criar I m Novo Bem Imóvel - informações Adicionais | 18   |
| 3.2.7 Como Criar Um Novo Bem Imóvel - Registro Cartorial      | 21   |
| 3.2.8 Como Pesquisar Bem Imóvel                               | 23   |
| 3.2.0 Como Visualizar Bem Imóvel                              | 20   |
| 3.2.9 Como Fiditar Bem Imóvel                                 | 25   |
| 3.2.10 Conto Eultar Dent Intover                              | 25   |
| 3.4 Movimentação Imável                                       | 20   |
| 2.4.1 Como Crior umo Novo Movimentação                        | 20   |
| 3.4.1 Como Char uma nova movimentação                         | . 20 |
| 3.4.2 Situação das Movimentações                              | . 28 |
| 3.4.3 Como Pesquisar uma Movimentação                         | . 28 |
| 3.4.4 Como Visualizar uma iviovimentação                      | .28  |
| 3.4.5 Como Editar uma Movimentação                            | .29  |
| 3.4.6 Como Excluir uma Movimentação                           | .29  |
| 3.4.7 Como Realizar Tramite da Movimentação                   | .30  |
| 3.4.8 Como Cancelar Encaminhamento                            | . 31 |
| 3.4.9 Como Receber a Movimentação de Patrimônio               | . 31 |
| 3.5 Avaliação                                                 | . 32 |
| 3.5.1 Como Criar um Novo Registro de Avaliação                | . 33 |
| 3.5.2 Como Pesquisar um Registro de Avaliação                 | . 34 |
| 3.5.3 Como Visualizar um Registro de Avaliação                | . 36 |
| 3.5.4 Como Editar um Registro de Avaliação                    | . 37 |
| 3.5.5 Como Excluir um Registro de Avaliação                   | . 38 |
| 3.6 Vistoria                                                  | . 39 |
| 3.6.1 Como Criar Uma Nova Vistoria                            | . 40 |
| 3.6.2 Como Incluir Dados Do Responsável Técnico               | . 41 |
| 3.6.3 Como Incluir Anexos no Registro de Vistoria             | . 42 |
| 3.6.4 Como Concluir o Registro de Vistoria                    | . 43 |
| 3.6.5 Como Pesquisar um Registro de Vistoria                  | . 44 |
| 3.6.6 Como Visualizar um Registro de Vistoria                 | . 45 |
| 3.6.7 Como Editar um Registro de Vistoria                     | . 46 |
| 3.6.8 Como Excluir um Registro de Vistoria                    | . 47 |
| 3.7 Relatório Bens Imóveis Por Conta Contábil                 | . 48 |
| 3.7.1 Como emitir o Relatório Bens Imóveis Por Conta Contábil | . 48 |

| 3.8 Relatório de Movimentações                             | 49 |
|------------------------------------------------------------|----|
| 3.8.1 Como Emitir o Relatório de Movimentações             | 49 |
| 3.9 Relatório de Bens Imóveis                              | 50 |
| 3.9.1 Como Emitir o Relatório de Bens Imóveis              | 51 |
| 3.10 Relatório de Inventário de Bens Imóveis               | 52 |
| 3.10.1 Como Emitir Relatório de Inventário de Bens Imóveis | 52 |

## 1. INTRODUÇÃO

Este documento tem como finalidade fornecer as informações necessárias aos Usuários para operar o Sistema Integrado de Gestão Administrativa (SIGA) do Governo Estadual do Espírito Santo, no módulo de Patrimônio Imobiliário.

Para iniciar a navegação acesse o endereço <u>www.compras.es.gov.br</u>

## 2. ÁREA DO SERVIDOR

#### 2.1. Acessando o Sistema

O Usuário terá seu Nome do Usuário (login) e Senha, onde irá acessar o Sistema:

| Acesso Restrito |                |
|-----------------|----------------|
|                 | Usuário        |
|                 | Senha          |
|                 | Seina          |
|                 |                |
|                 | Logar Cancelar |
|                 |                |
|                 |                |

Caso o Login ou a Senha informada esteja Incorreta o Sistema exibe a seguinte mensagem:

| 00    | )s campos ( | usuário ou sen            | ha estão incorr | retos |
|-------|-------------|---------------------------|-----------------|-------|
| Acess | o Restrito  | Usuário<br>Senha<br>Logar | Cancelar        |       |

#### **3. MENU DO SISTEMA**

| Patrimônio Imobiliário                                               |
|----------------------------------------------------------------------|
| Cadastros                                                            |
| Tipo de Bem Imóvel                                                   |
| Bem Imóvel                                                           |
| ·· Cartório                                                          |
| Avaliador Imobiliário                                                |
| Bens Imóveis                                                         |
| Bem Imóvel - Rascunho                                                |
| Movimentação Imóvel                                                  |
| Disponibilização                                                     |
| Alienações                                                           |
| " Locação                                                            |
| Avaliação                                                            |
| " Vistoria                                                           |
| Ajuste de Valor do Imóvel                                            |
| Relatórios Imóvel                                                    |
| Relatório Bens Imóveis Por<br>Conta Contábil                         |
| <ul> <li>Relátorio Resumo Anual<br/>Movimentação Contábil</li> </ul> |
| Relatório de<br>Movimentações                                        |
| Relatório Bens Imóveis                                               |
| Relatório de Inventário de<br>Bens Imóveis                           |

#### **3.1 Tipo de Bem Imóvel**

Esta funcionalidade permite o cadastro, consulta, edição e exclusão de registros do Tipo Bem Imóvel, e só a GERÊNCIA EXECUTIVA poderá criar, editar e excluir cadastro do "Tipo de Bem Imóvel".

O sistema possui 10 (dez) opções de "Tipos de Bens Imóveis", sendo eles:

- 1. Edificação;
- 2. Ilha Rural;
- 3. Ilha urbana;
- 4. Terra Devoluta Rural;
- 5. Terra Devoluta Urbana;
- 6. Terreno Acrescido de Marinha;
- 7. Terreno de Marinha;
- 8. Terreno de marinha e Acrescido de Marinha;
- 9. Terreno Rural;

10. Terreno Urbano.

Vide abaixo a descrição dos Tipos de Bem Imóvel:

| Novo Tipo de Bem Imóve  | 1                                         |           |                      |
|-------------------------|-------------------------------------------|-----------|----------------------|
| Argumentos de pesquisa- |                                           |           |                      |
| Adicionar filtro        |                                           | Selecione |                      |
| ✓ Situação              |                                           | Ativo 🗸   |                      |
| ✓ Descrição             |                                           | [         |                      |
| Pesquisar Canc          | elar                                      |           |                      |
| Situação                |                                           | Descrição | Classe de Informação |
| Ativo                   | Edificação                                |           | Edificação           |
| Ativo                   | liha - Rural                              |           | Rural                |
| Ativo                   | liha - Urbana                             |           | Terreno              |
| Ativo                   | Terra Devoluta - Rural                    |           | Rural                |
| Ativo                   | Terra Devoluta - Urbana                   |           | Terreno              |
| Ativo                   | Terreno Acrescido de Marinha              |           | Terreno da Marinha   |
| Ativo                   | Terreno de Marinha                        |           | Terreno da Marinha   |
| Ativo                   | Terreno de Marinha e Acrescido de Marinha |           | Terreno da Marinha   |
| Ativo                   | Terreno Rural                             |           | Rural                |
| Ativo                   | Terreno Urbano                            |           | Terreno              |
|                         |                                           |           |                      |

#### 3.1.1 Como Pesquisar Cadastro de Tipo de Bem Imóvel

Para efetuar a pesquisa de um **Tipo de Bem Imóvel** deve selecionar-se os tipos de filtros que efetuarão a busca do registro. No formulário **Novo Tipo de Imóvel**, no campo **Argumentos de Pesquisa** selecione os filtros que deseja adicionar para efetuar a pesquisa.

| rgumentos de pesqu | isa       |  |
|--------------------|-----------|--|
| Adicionar filtro   | Selecione |  |
| 🗹 Situação         | Selecione |  |
| Descrição          |           |  |

Ao selecionar um novo filtro de pesquisa este será adicionado ao conjunto de parâmetros de pesquisa.

| Novo Tipo de Bem I    | móvel                             |  |
|-----------------------|-----------------------------------|--|
| - Argumentos de pesqu | isa                               |  |
| Adicionar filtro      | Selecione                         |  |
| V Situação            | Descrição<br>Classe de Informação |  |
| Pesquisar             | Cancelar                          |  |

Após selecionar os filtros os mesmos ficarão disponíveis no formulário para refinar a pesquisa do **Tipo de Bem Imóvel**.

| Novo Tipo de Bem I   | ióvel       |
|----------------------|-------------|
| -Argumentos de pesqu | a           |
| Adicionar filtro     | Selecione   |
| V Situação           | Selecione 💌 |
| V Descrição          |             |
| Classe de Informação | Selecione   |
| Pesquisar            | Cancelar    |

Após adicionar os filtros desejados, os mesmo deverão ser preenchidos e a opção **Pesquisar** deverá ser acionada para efetuar a busca.

| Novo Tipo de Bem        | móvel            |  |
|-------------------------|------------------|--|
| - Argumentos de pesqu   | isa              |  |
| Adicionar filtro        | Selecione 💌      |  |
| V Situação              | Ativo            |  |
| 🔽 Descrição             | Terras Devolutas |  |
| Classe de<br>Informação | Terreno          |  |
| Pesquisar               | Cancelar         |  |

O sistema listará os registros localizados no sistema e emitirá mensagem de sucesso confirmando a ação.

| tivo         | Terras Devolutas | Terreno              | Q          | 1      | 0     |
|--------------|------------------|----------------------|------------|--------|-------|
| Situação     | Descrição        | Classe de Informação | Visualizar | Editar | Exclu |
| Pesquis      | sar Cancelar     |                      |            |        |       |
| Classe       | de Terri         | eno 💌                |            |        |       |
| 🗹 Descri     | ção              | s Devolutas          |            |        |       |
| 🔽 Situaçâ    | io Ativ          |                      |            |        |       |
| Adicionar fi | tro Sele         | cione 💌              |            |        |       |
| Argumento    | s de pesquisa    |                      |            |        |       |
| Novo Tip     | o de Bem Imóvel  |                      |            |        |       |

# **3.1.2 Como Visualizar Cadastro de Tipo de Bem Imóvel**

Após localizar o bem desejado mediante a execução da opção **Pesquisar**, poder-se-á efetuar a visualização do registro de Tipo de Bem Imóvel, para isso acione a opção <u>Visualizar</u> representado pelo desenho de uma pequena lupa.

| Excluit | Editar   | Visualizar | Classe de Informação | Descrição        | Situação |
|---------|----------|------------|----------------------|------------------|----------|
| 0       | 1        | Q          | Terreno              | Terras Devolutas | Ativo    |
|         | <u>/</u> |            | Terreno              | Terras Devolutas | Ativo    |

O sistema disponibilizará o formulário de registro do Tipo de Bem Imóvel selecionado para Visualização. Nesta opção não é permitida alteração do registro.

| dos do cadastro         |                         |         |  |
|-------------------------|-------------------------|---------|--|
| escrição *              | Terras Devolutas        |         |  |
| lasse de Informação *   | Terreno                 | <u></u> |  |
| ituação *               | Ativo -                 |         |  |
| stação de informações d | o cadanteo de Benn Imós | 147m    |  |

Para retornar ao formulário principal deve acionar-se a opção Voltar.

#### 3.2 Bem Imóvel

Esta funcionalidade permite o registro, consulta, edição e exclusão de Bens Imóveis. Para acessá-lo, acione a opção Bem Imóvel no menu principal.

Todos os órgãos da Administração Direta e Indireta do Estado terão acesso a essa funcionalidade, mas só é admitido o registro, consulta, edição e exclusão dos imóveis de responsabilidade do seu órgão ou entidade (seus próprios imóveis). Exemplo: a SEG só registra, consulta, edita e exclui.

O sistema disponibilizará formulário chamado **Novo bem Imóvel,** este conterá os campos **Argumento de Pesquisa** e a lista de bem imóveis já cadastrados no sistema.

| -Argum                                  | entos de               | pesquisa                                                          |                                                               |                                          |                     |                                                         |                      |       |
|-----------------------------------------|------------------------|-------------------------------------------------------------------|---------------------------------------------------------------|------------------------------------------|---------------------|---------------------------------------------------------|----------------------|-------|
| Adicio                                  | nar filtro             |                                                                   | Selecione                                                     |                                          |                     |                                                         |                      |       |
| 🔽 Ór                                    | gão <mark>e U</mark> C | Responsáveis                                                      | Selecione                                                     |                                          |                     |                                                         |                      |       |
|                                         |                        |                                                                   |                                                               |                                          |                     |                                                         |                      |       |
| Pe                                      | squisar                | Cancelar                                                          | -                                                             |                                          |                     |                                                         |                      |       |
| Pe:<br>Registro                         | squisar<br>Dossiê      | Cancelar<br>Denominação                                           | Tipo de<br>Bem Imóvel                                         | Finalidade                               | Tipo de<br>Ocupação | Situacão do<br>Imóvel                                   | Visualizar           | Edita |
| Pe:<br>Registro<br>00000040             | squisar<br>Dossiê<br>3 | Cancelar<br>Denominação<br>Edificação Alvará                      | Tipo de<br>Bem Imóvel<br>Terreno Urbano                       | Finalidade<br>Bens Públicos              | Tipo de<br>Ocupação | Situacão do<br>Imóvel<br>Em Elaboração                  | Visualizar           | Edita |
| Pe:<br>Registro<br>00000040<br>00000039 | Dossiê<br>3<br>2       | Cancelar<br>Denominação<br>Edificação Alvará<br>Edificação Alvará | Tipo de<br>Bem Imóvel<br>Terreno Urbano<br>Terreno de marinha | Finalidade<br>Bens Públicos<br>Uso Comum | Tipo de<br>Ocupação | Situacão do<br>Imóvel<br>Em Elaboração<br>Em Elaboração | Visualizar<br>Q<br>Q | Edita |

# 3.2.1 Como Criar Um Novo Bem Imóvel

Para criar um novo registro de **Bem Imóvel** faz-se necessário que a opção **Novo Bem Imóvel** no formulário Bem Imóvel seja acionada.

| Novo Bem Imóvel           |               |
|---------------------------|---------------|
| Argumentos de pesquisa    |               |
| Adicionar filtro          | Selecione     |
| 🗹 Órgão e UO Responsáveis | Selecione 💌 💌 |
| Pesquisar Cancelar        |               |

O sistema disponibilizará um novo formulário denominado **Cadastro de Bem Imóvel**, este conterá várias abas (IDENTIFICAÇÃO, ASSOCIAÇÕES, LOCALIZAÇÃO, INFORMAÇÕES ADICIONAIS, REGISTRO CARTORIAL E ANEXOS) agrupando informações sobre o novo cadastro.

Destaca-se que os campos marcados com (\*) deverão ser obrigatoriamente preenchidos.

#### 3.2.2 Como Criar Um Novo Bem Imóvel – <u>Identificação</u>

Esta aba receberá todos os dados que caracterizam a identificação física e legal do bem imóvel.

| Voltar<br>ampos marcados com (*) são de  | caráter obrigatório.        |                         |                       |               |
|------------------------------------------|-----------------------------|-------------------------|-----------------------|---------------|
| entificação Associações Lo               | calização Informações Adick | mais Registro Cartorial |                       |               |
| Dados Básicos                            |                             |                         |                       |               |
| Registro                                 | Tipo de Registro *          | O Oficial O Apoio       | Situação              | Em Elaboração |
| Dossiê                                   |                             |                         | Arquivo               |               |
| Denominação                              | [                           |                         | _                     |               |
| Descrição                                |                             |                         |                       |               |
| Tipo *                                   | Selecione                   | •                       |                       |               |
| Finalidade *                             | Selecione                   | •                       |                       |               |
| Informação Contábil                      |                             |                         |                       |               |
| Conta Contábil * Sele                    | cione                       | Data Co                 | ntábil *              |               |
| Inscrição Genérica                       |                             | Valor C                 | ontábil *             |               |
| Órgão Responsável                        |                             |                         |                       |               |
| Administração Direta O Ad                | ministração Indireta        |                         |                       |               |
| Órgão *                                  | RETARIA DE ESTADO DE DESI   |                         | idade Sele            | ecione        |
| Data Inicial                             |                             |                         |                       |               |
| Tombamento Histórico                     |                             |                         |                       |               |
| Administração<br>Responsável © Federal ( | 🖯 Estadual 🔘 Municipal 🛛 Ir | Iscrição                | Data de<br>Tombamento |               |
| Cancelar Salvar                          | Ativar                      |                         |                       |               |
|                                          |                             |                         |                       |               |

Os campos devem ser preenchidos com os dados correspondentes.

| manitan                                  | Associações              | Localização   | Informações Adicio                                                                            | nais Regist | to Cartorial |                       |               |
|------------------------------------------|--------------------------|---------------|-----------------------------------------------------------------------------------------------|-------------|--------------|-----------------------|---------------|
| dos Básic                                | os                       |               |                                                                                               |             |              |                       |               |
| egistro                                  | 000121511                |               | Tipo de Registro *                                                                            | Oficial     | O Apoio      | Situação              | Em Elaboração |
| ossiê                                    |                          |               | 0002                                                                                          | 1           |              | Arquivo               | Prateleira 18 |
| enominaç                                 | ão                       |               | Quinhão N - 2 A                                                                               |             |              |                       |               |
| Descrição                                |                          |               | Resultante do desmembramento da área A2-B<br>Situada na Sitioca Areo Rancho                   |             |              |                       |               |
| ipo *                                    |                          |               | Terreno Urbano                                                                                |             |              |                       |               |
| inalidade                                | *                        |               | Uso Comum do Povo                                                                             |             |              |                       |               |
| onta Coni<br>Iscrição G                  | tábil *<br>ienérica      | Bens Imóv     | veis         Data Contábil *         16/04/2013           Valor Contábil *         100.000,00 |             |              |                       | 6/04/2013     |
| gão Respo<br>Administ<br>Or <b>gão *</b> | onsável<br>tração Direta | C Administrag | ão Indireta<br>A DE ESTADO DE DESE                                                            | NVOLVIMENTO | ) 💌 Uni      | dade SEI              | DES UO 💌      |
| ata Inicial                              |                          | 16/04/2013    |                                                                                               |             |              |                       |               |
| nbamento                                 | Histórico —              |               |                                                                                               |             |              |                       |               |
| dministraç                               | ção 🔘 Fe                 | deral 🖲 Esta  | dual 🔘 Municipal In                                                                           | scrição 131 | 2214         | Data de<br>Tombamento |               |

Após preencher os campos requeridos no formulário a opção **Salvar** deverá ser acionada para registrar os dados informados na aba **Identificação**. O sistema emitirá mensagem de sucesso confirmando a ação, além disso habilitará as demais abas para complementação dos dados de registro de Bem Imóvel.

| 1 Identifica        | ação <mark>d</mark> o bem imo | óvel realizada c  | om sucesso             |                 |                |     |
|---------------------|-------------------------------|-------------------|------------------------|-----------------|----------------|-----|
| Voltar              |                               |                   |                        |                 |                |     |
| s campos marc)<br>F | ados com (*) são              | de caráter obriga | atório.                | 1               |                |     |
| Identificação       | Associações                   | Localização       | Informações Adicionais | Registro Cartor | ial            |     |
| — Dados Bási        | cos                           |                   |                        |                 |                |     |
| Registro            | 10                            | 00000015          |                        | Tipo            | o de Registro* | 0 o |

OBS: o campo de Ocupação só será ativado após o registro de alguma movimentação, ou seja, quando é criado um "novo bem imóvel" ele não habilita essa função.

| Administração Direta     Administração Indireta            |              |                        |                                         |
|------------------------------------------------------------|--------------|------------------------|-----------------------------------------|
| Órgão *                                                    | SEGER W      | Unidade Organizacional | BUBGERÊNCIA DE PATRIMÔNIO IMOBILIÁRIO   |
| Data Inicial *                                             | 31/05/2017 - |                        |                                         |
|                                                            |              |                        | Histórico Completo                      |
| - Ocupação                                                 |              |                        |                                         |
| 🔿 Administração Direta 🔿 Administração Indireta 🔿 Terceiro |              |                        |                                         |
| Ôrgão *                                                    | Selecione U  | Tipo Ocupação *        | Selectore 😠                             |
| Data Inicial *                                             |              | Data Final             |                                         |
| Finalidade *                                               |              | Situação *             | ○ Ative ○ Inative                       |
| Descrição Ocupação *                                       |              |                        |                                         |
|                                                            |              |                        | Cancelar Instuir Histórico Completo     |
| -Tombamento Histórico                                      |              |                        |                                         |
| Ambito       Federal       Estadual       Municipal        | Inserição    | Duta de Tombarrento    |                                         |
| Cancelar Salvar JB/var                                     |              |                        |                                         |
| Voltar                                                     |              |                        |                                         |
|                                                            |              |                        | ~~~ ~~ ~~ ~~ ~~ ~~ ~~ ~~ ~~ ~~ ~~ ~~ ~~ |

#### 3.2.3 Como Criar Um Novo Bem Imóvel – Associação

Esta aba lista as associações entre bens com o bem atual e entre seus bens associados. Permite associar e dissociar bens imóveis ao registro atual.

Para visualizar as associações vinculadas ao bem faz-se necessário que a aba Associação seja acionada.

| Voltar         |                  |                   |                        |                    |            |        |
|----------------|------------------|-------------------|------------------------|--------------------|------------|--------|
| Os campos marc | ados com (*) são | de caráter obriga | atório.                |                    |            |        |
| Identificação  | Associações      | Localização       | Informações Adicionais | Registro Cartorial |            |        |
| — Dados Bási   | cos              |                   |                        |                    |            |        |
| Registro       | !0               | 00000015          |                        | Tipo de            | Registro * | O Ofic |

O sistema habilitará novo formulário mostrando a **Identificação** do imóvel e disponibilizará o campo **Terrenos** para associação de bens ao registro atual.

| Registro        | 0000      | 000046 | 5     | Situação    |  |                           | Em Elaboração |    |
|-----------------|-----------|--------|-------|-------------|--|---------------------------|---------------|----|
| Dossiê          | 0002      |        | C     | )enominação |  |                           | Quinhão N     | 2A |
| rrenos          | <b>no</b> |        |       |             |  |                           |               |    |
| Registro        |           |        |       |             |  | Finalidade                | •             |    |
| Denominação     |           |        |       |             |  | Área                      |               |    |
| Descrição       |           |        |       |             |  | Área<br>Ocupada<br>(m²) * |               |    |
| móvel Participa | nte *     | 🔘 Sim  | 🔘 Não |             |  |                           |               |    |

Para associar um Terreno ao registro atual do bem faz-se necessário acionar a opção **Localizar Terreno** no campo **Terrenos**. O sistema disponibilizará novo formulário para pesquisa e inclusão de uma nova associação ao bem.

| ipo de Bem Imóvel Selecione | ✓ Registro   |                |
|-----------------------------|--------------|----------------|
| )enominação                 | UF           | Espírito Santo |
| Cidade                      | Bairro       |                |
| ogradouro                   | Área (faixa) | até            |
| Pesquisar Cancelar V        | oltar        |                |

Os campos **Tipo de Bens Imóveis** e/ou **Registro** no formulário Pesquisa de Bens Imóveis deverão ser preenchidos, a opção **Pesquisar** deverá ser acionada.

| . gennennes as heedere           | -         |              |           |
|----------------------------------|-----------|--------------|-----------|
| Tipo <mark>de B</mark> em Imóvel | Selecione | Registro     | 000000022 |
| Denominação                      |           | UF           |           |
| Cidade                           |           | Bairro       |           |
| Logradouro                       |           | Área (faixa) | até       |

O sistema efetuará a busca do bem pelo número de registro e exibirá o mesmo no campo **Itens Pesquisa** do formulário **Pesquisa de Bens Imóveis**.

| Tipo de Bern | Imóvel Selec | cione 🖉   | R            | egistro        | 000000     | 0022 |          |
|--------------|--------------|-----------|--------------|----------------|------------|------|----------|
| Denominação  |              |           | U            | F              |            |      |          |
| Cidade       | Ĵ            |           | в            | airro          |            |      | Ĩ        |
| Logradouro   |              |           | Á            | rea (faix      | (a)        | até  |          |
| Pesquisar    | Cancelar     | Voltar    |              |                |            |      |          |
| ens Pesquisa |              |           |              |                |            |      |          |
| Registro     | Denominação  | Descrição | Finalidade   | Bairro         | Logradouro | Área | Operação |
|              |              |           | Uso<br>Comum | Jardim<br>Jacy | Bélgica    | 4444 | 0        |

Para incluir o bem à associação, a operação (identificado por um sinal de mais) deverá ser acionada para finalizar a associação do bem pesquisado ao registro do outro.

Para concluir a associação, informe a Área Ocupada e em seguida a opção Incluir deverá ser acionada.

| ntificação            | Associações          | s Localização | Info | ormações               | Adicionais Red          | nistro Cartorial |         |         |
|-----------------------|----------------------|---------------|------|------------------------|-------------------------|------------------|---------|---------|
| Identificação         | o                    |               |      | 1                      |                         |                  |         |         |
| Degiatro              | 00                   | 0000047       |      | Situaçã                |                         | Em Elaboraçã     |         |         |
| Registro              | 00                   | 0000047       |      | Situaça                | 0                       | Elli Elaboraça   | 0       |         |
| Dossiê                | 10                   | 00            |      | Denom                  | inação                  | Edificação       |         |         |
| Terrenos —            |                      |               |      |                        |                         |                  |         |         |
| Localiza              | r Terreno            |               |      |                        |                         |                  |         |         |
| Registro              | 00000                | 00022         |      | F                      | inalidade               | Uso Comum        | do Povo |         |
| Denomina              | ção                  |               |      | Á                      | rea                     | 4444             |         |         |
| Descrição             | Lote 2               | 2 - Q15       |      | Á<br>0<br>(1           | rea<br>Icupada<br>m²) * |                  |         |         |
| Imóvel<br>Participant | e <mark>*</mark> © s | im 🔘 Não      |      |                        |                         |                  |         |         |
|                       |                      |               |      |                        |                         | Cancelar         | Ir      | ıcluir  |
| Registro              | Finalidade           | Denominação   | Área | Área<br>Ocupad<br>(m²) | a Participante          | Visualizar       | Editar  | Excluir |
| 00000000000           | Uso Comum            |               | 4444 | 100                    | Sim                     | Q                | 1       | 0       |

O sistema incluirá o bem na aba associação, disponibilizará as opções **Visualizar**, **Editar** e **Excluir**, além disso, emitirá mensagem de sucesso confirmando a operação. Para retornar ao formulário principal a opção **Voltar** deverá ser acionada.

#### 3.2.4 Como Criar Um Novo Bem Imóvel – Localização

Esta aba permite cadastrar dados sobre a localização geográfica do bem imóvel mediante o endereçamento e apontamento de coordenadas geográficas e coordenadas UTM (Universal Transverso de Mercador).

Para cadastrar uma nova localização de bem imóvel faz-se necessário que a aba Localização seja acionada.

| )s campos marc | ados com (*) são | de caráter obriga | itório.                |                   |              |       |
|----------------|------------------|-------------------|------------------------|-------------------|--------------|-------|
| Identificação  | Associações      | Localização       | Informações Adicionais | Registro Cartoria |              |       |
| — Dados Bási   | cos              |                   |                        |                   |              |       |
| Registro       | 0                | 00000047          |                        | Tipo d            | le Registro* | Ofice |

O sistema habilitará novo formulário para informar detalhes sobre a Localização do imóvel.

| 27.27.77 (MANNA)                                   |                                      |                 |             |            |                          |                                 |
|----------------------------------------------------|--------------------------------------|-----------------|-------------|------------|--------------------------|---------------------------------|
| Cadastro de Bern Imóvel                            |                                      |                 |             |            |                          | Página Inicial   Gerência Execu |
| Voltar                                             |                                      |                 |             |            |                          |                                 |
| ampos marcados com (*) são de caráter obrigatório. |                                      |                 |             |            |                          |                                 |
| ntificação Associações Localização Informações     | Adicionais Registro Cartorial Anexos |                 |             |            |                          |                                 |
| dentificação                                       |                                      |                 |             |            |                          |                                 |
| -<br>Desistes                                      | 000000077                            |                 | Fituação    |            | Alfan                    |                                 |
|                                                    | 000000021                            |                 | Situação    |            |                          |                                 |
| Dossië                                             | 18052017                             |                 | Denominação |            | EDIFICAÇÃO CASA ROSALINA |                                 |
| ndereço Atual                                      |                                      |                 |             |            |                          |                                 |
| Deade                                              | 01/00/2017                           |                 |             |            |                          |                                 |
| 5000                                               | 01002017                             |                 |             |            |                          |                                 |
| CEP                                                | 29010-150                            |                 | UF          |            | ES                       |                                 |
| 0.4.4                                              | Inice                                |                 | Deline      |            | (A setur                 |                                 |
| Cidade                                             | Vitoria                              | Y               | Dairro      |            | Cento                    |                                 |
| Logradouro                                         | AVENIDA                              | Governador Bley | N°          |            | 56                       |                                 |
|                                                    |                                      |                 |             |            |                          |                                 |
| Complemento                                        |                                      |                 |             |            |                          |                                 |
|                                                    |                                      |                 |             |            |                          |                                 |
| Cancelar Salvar                                    |                                      |                 |             |            |                          |                                 |
|                                                    |                                      |                 |             |            |                          |                                 |
| seoreferenciamento                                 |                                      |                 |             |            |                          |                                 |
| Coordenada Geográfica O Coordenada UTM             |                                      |                 |             |            |                          |                                 |
| Latitu                                             | ıde                                  |                 | Longitude   |            |                          |                                 |
|                                                    |                                      |                 |             |            |                          |                                 |
| •                                                  |                                      | -               |             |            |                          |                                 |
|                                                    |                                      |                 |             |            |                          |                                 |
| -SELECIONE-                                        |                                      | SELECIONE       |             |            |                          |                                 |
| Cancelar Incluir                                   |                                      |                 |             |            |                          |                                 |
| Latitude                                           | Longitude                            |                 | fons UTM    | Viewalizar | Editar                   | Evoluir                         |
| Laurule                                            | Longitude                            | 2               |             | vioualiZar | Editar                   | Exciuir                         |
|                                                    |                                      |                 |             |            |                          |                                 |

#### **3.2.5 Como Preencher os dados de <u>Georeferenciamento</u>**

Para informar os dados de **Georeferenciamento** faz-se necessário escolher entre **Coordenada Geográfica** e **Coordenada UTM**. Após escolher a modalidade de coordenada deve-se informar o grau - minutos - segundos da latitude e da longitude, além de indicar os polos.

| Coordenada Geográfica 🔘 Co | ordenada UTM |  |
|----------------------------|--------------|--|
|                            |              |  |
| Latitude                   | Longitude    |  |
| 12 *                       | 52           |  |
| 25                         | 36           |  |
| 00 *                       | 12           |  |

Após inserir as coordenadas e informar os dados a opção **Incluir** deverá ser acionada. O sistema emitirá mensagem de sucesso confirmado a localização do Imóvel.

A opção **Salvar** deverá ser acionada para que o registro de localização seja salvo. O sistema emitirá mensagem de sucesso confirmando a ação.

#### 3.2.6 Como Criar Um Novo Bem Imóvel - informações Adicionais

Esta aba permite inserir dados adicionais ao registro de bem imóvel. Para inserir dados adicionais ao registro faz-se necessário que a aba **Informações Adicionais** seja acionada.

| Voltar          |                  |                   |                        |                    |               |      |
|-----------------|------------------|-------------------|------------------------|--------------------|---------------|------|
| Os campos marca | ados com (*) são | de caráter obriga | itório.                |                    |               |      |
| Identificação   | Associações      | Localização       | Informações Adicionais | Registro Cartorial |               |      |
| — Dados Bási    | cos              |                   |                        |                    |               |      |
| Registro        |                  | 00000047          | _                      | Tipo d             | le Registro * | Ofic |

O sistema habilitará novo formulário para detalhar as **Informações Adicionais** sobre os bens imóveis registrados no sistema.

| entificação                                                                                                 |                                                                                              |              |      |                      |                          |
|----------------------------------------------------------------------------------------------------|----------------------------------------------------------------------------------------------|--------------|------|----------------------|--------------------------|
|                                                                                                    |                                                                                              | 0000000047   |      | o:                   |                          |
| Registro                                                                                                    |                                                                                              | 000000047    |      | Situação             | Em Elaboração            |
| Dossiê                                                                                                    |                                                                                              | 1000         |      | Denominação          | Edificação               |
| lificações                                                                                                  |                                                                                              |              |      |                      |                          |
| Área Cons                                                                                                   | truída(m²) *                                                                                 |              |      |                      |                          |
| Área Livre                                                                                                  | (m²)                                                                                         | -            |      |                      |                          |
| 🗖 Possui                                                                                                    | i Habite-se                                                                                  |              |      |                      |                          |
| Possui                                                                                                    | i Alvará de Func                                                                             | ionamento    |      |                      |                          |
| Venciment                                                                                                   | o do Alvará                                                                                  |              |      |                      |                          |
|                                                                                                    |                                                                                              |              |      |                      |                          |
| aracteristi                                                                                                 | ca                                                                                           |              |      |                      |                          |
| aracteristi<br>Caracterís                                                                                   | ca<br>tica * Selecion                                                                        | ne 💌 Valor * | Unid | ade de Medida Seleci | one 🚽 Adicionar Cancelar |
| aracteristi<br>Caracterísi<br>Lista Cara<br>Nenhur                                                          | ca<br>tica * Selecion<br>cteristica<br>m registro enc                                        | ne 💌 Valor * | Unid | ade de Medida Seleci | one 🚽 Adicionar Cancelar |
| aracteristi<br>Característ<br>Lista Cara<br>Nenhur<br>scrições N                                            | ca<br>tica * Selecion<br>cteristica<br>m registro enc<br>Aunicipais                          | ne 💌 Valor * | Unid | ade de Medida Seleci | one 🚽 Adicionar Cancelar |
| aracteristi<br>Característ<br>Lista Cara<br>Nenhur<br>scrições N<br>nscrições N                             | ca<br>tica * Selecion<br>cteristica<br>m registro enc<br>Aunicipais                          | ne 💌 Valor * | Unid | ade de Medida Seleci | one Adicionar Cancelar   |
| aracteristi<br>Caracterísi<br>Lista Cara<br>Nenhur<br>scrições N<br>nscrição *                              | ca<br>tica * Selecion<br>cteristica<br>m registro enc<br>Aunicipais                          | ne 🗩 Valor * | Unid | ade de Medida Seleci | one 🖌 Adicionar Cancelar |
| aracteristi<br>Caracterísi<br>Lista Cara<br>Nenhur<br>scrições N<br>nscrições N                             | ca<br>tica * Selecion<br>cteristica<br>m registro enc<br>Aunicipais                          | e            | Obs  | ade de Medida Seleci | one Adicionar Cancelar   |
| aracteristi<br>Caracterísi<br>Lista Cara<br>Nenhur<br>scrições N<br>Inscrições N<br>Inscrição *             | ca<br>tica * Selecion<br>cteristica<br>m registro enc<br>Aunicipais                          | e            | Obs  | ade de Medida Seleci | one Adicionar Cancelar   |
| aracteristi<br>Característi<br>Lista Cara<br>Nenhur<br>scrições N<br>Inscrição *<br>Fipo *<br>Emissão       | ca<br>tica * Selecion<br>cteristica<br>m registro enc<br>Aunicipais                          | e            | Obs  | ade de Medida Seleci | one Adicionar Cancelar   |
| aracteristi<br>Caracterísi<br>Lista Cara<br>Nenhur<br>scrições N<br>Inscrição *<br>Fipo *<br>Emissão        | ca<br>tica * Selecion<br>cteristica<br>m registro enc<br>Aunicipais                          | e            | Obs  | ade de Medida Seleci | one Adicionar Cancelar   |
| aracteristi<br>Caracteristi<br>Lista Cara<br>Nenhur<br>scrições N<br>Inscrição *<br>Fipo *<br>Emissão       | ca<br>tica * Selecion<br>cteristica<br>m registro enc<br>Aunicipais<br>Selecion<br>ar Imagem | e            | Obs  | ade de Medida Seleci | one Adicionar Cancelar   |
| aracteristi<br>Caracteristi<br>Lista Cara<br>Nenhur<br>scrições N<br>Inscrições N<br>Inscriçõe *<br>Emissão | ca<br>tica * Selecion<br>cteristica<br>m registro enc<br>Aunicipais<br>Selecion<br>ar Imagem | e 💌 Valor *  | Obs  | ade de Medida Seleci | one Adicionar Cancelar   |

As informações solicitadas nos campos **Edificações** e **Inscrições Municipais** deverão ser preenchidos. No campo **Inscrições Municipais**, após informar os dados requisitados a opção **Incluir** deverá ser acionada para que os dados sejam salvos. Ao adicionar a opção **Adicionar Imagem** o sistema habilitará mecanismo para anexar imagem do bem imóvel ao registro.

Não preencher Características.

Para incluir os dados do bem imóvel, a opção **Salvar** deverá ser acionada para armazenar o registro. O sistema emitirá mensagem de sucesso confirmando a ação. Para retornar ao menu principal a opção **Voltar** deverá ser acionada.

#### 3.2.7 Como Criar Um Novo Bem Imóvel - Registro Cartorial

Esta funcionalidade trata da inscrição, transcrição e averbação sobre direitos de bens imóveis. Para realizar estes registros cartoriais faz-se necessário que a aba **Registro Cartorial** seja acionada.

| Os campos marc | ados com (*) são | de caráter obriga | atório.                |                    |               |
|----------------|------------------|-------------------|------------------------|--------------------|---------------|
| Identificação  | Associações      | Localização       | Informações Adicionais | Registro Cartorial |               |
| — Dados Bás    | icos             |                   |                        |                    |               |
| Registro       | 0                | 00000047          |                        | Tipo de Reg        | jistro* 💿 Ofi |

O sistema habilitará novo formulário para informar detalhes sobre os Registros Cartoriais existentes e para inclusão de novos registros.

| 🖉 Cadastro de Bern Imóvel                                                    |                   |                               | Pácina inicia   Gerência Executiva   Aluda |
|------------------------------------------------------------------------------|-------------------|-------------------------------|--------------------------------------------|
| Voltar                                                                       |                   |                               |                                            |
| Os campos marcados com (* ) são de caráter obrigatório.                      |                   |                               |                                            |
| Identificação Associações Localização Informações Adicionais Registro Cartor | ial Anexos        |                               |                                            |
| Identificação                                                                |                   |                               |                                            |
| Registro                                                                     | 000000030         | Situação                      | Ativo                                      |
| Dossiê                                                                       | 31052017          | Denominação                   | casa Karina                                |
| Registro Cartorial                                                           |                   |                               |                                            |
| Tipo *                                                                       | Selecione         |                               |                                            |
| Cartório *                                                                   | 9                 | Matricula *                   |                                            |
| Livro                                                                        | [                 | Transmittente *               | F                                          |
| Folha                                                                        | <u>[</u>          | CPF/CNPJ Transmittente        | [                                          |
| Data *                                                                       |                   | Localização física do arquivo | [                                          |
| Tipo Anexo                                                                   | Selecione         | Número Anexo                  |                                            |
| Observação                                                                   | 1                 |                               |                                            |
| Алехо                                                                        | 🔶 Anexo           |                               |                                            |
| Incluir Cancelar                                                             |                   |                               |                                            |
| Livro + Folha +                                                              | Cartório e Data e | Matricula e Tip               | 0 9 Download Visualizar Editar Excluir     |
|                                                                              |                   |                               |                                            |
| Voltar                                                                       |                   |                               |                                            |

As informações solicitadas no campo Registro Cartorial deverão ser preenchidos.

| tificação A    | ssociações Localização | Informações Adicionais Regi | istro Cartorial                 |
|----------------|------------------------|-----------------------------|---------------------------------|
| entificação —  | 0                      |                             | 0                               |
| Registro       | 000000047              | Situação                    | Em Elaboração                   |
| Dossiê         | 1000                   | Denominação                 | Edificação                      |
| gistro Cartori | al                     |                             |                                 |
| īpo *          | Registro de Imóvel 💌   | Tipo de Registro *          | Desapropriação 💌                |
| Cartório *     | Cartório Artur Jorge   | Matrícula *                 | 102011                          |
| .ivro*         | Registro Geral         | Transmitente *              | Não Identificado                |
| olha *         | 98                     | CPF/CNPJ Transmitente       | 71.956.303/0001-20              |
| )ata *         | 19/04/2013             | Arquivamento                |                                 |
| Anexo *        | Anexo                  |                             | Incluir Cancelar                |
| rro ‡ Folha    |                        | Matrícula + Tipo + Dow      | nload Visualizar Editar Excluir |
|                |                        |                             |                                 |

No campo **Cartório**, o sistema disponibiliza mecanismo de busca dos cartórios de registro de bens imóveis cadastrados no sistema. No campo a **Anexo**, o sistema habilita funcionalidade para que arquivos sejam anexados ao **Registro Cartorial**. Para registrar os dados informados faz-se necessário acionar a opção **Incluir**.

| Cadastro de Bern Imóvel                                                       |                   |                               | Páoina Inicial   Gerência Executiva   ajuda   sa |
|-------------------------------------------------------------------------------|-------------------|-------------------------------|--------------------------------------------------|
| Vottar                                                                        |                   |                               |                                                  |
| Os campos marcados com (*) são de caráter obrigatório.                        |                   |                               |                                                  |
| Identificação Associações Localização Informações Adicionais Registro Cartori | al Anexos         |                               |                                                  |
| Identificação                                                                 |                   |                               |                                                  |
| Registro                                                                      | 000000030         | Situação                      | Ativo                                            |
| Dossié                                                                        | 31052017          | Denominação                   | casa Karina                                      |
| Registro Cartorial                                                            |                   |                               |                                                  |
| Tipo *                                                                        | Escritura         | Tipo de Registro *            | Selecione                                        |
| Cartório *                                                                    | ۹.                | Matricula *                   | [                                                |
| Livro                                                                         | [                 | Transmittente '               |                                                  |
| Folha                                                                         | [                 | CPF/CNPJ Transmittente        | [                                                |
| Data *                                                                        |                   | Localização física do arquivo |                                                  |
| Tipo Anexo                                                                    | Selecione         | Número Anexo                  |                                                  |
| Observação                                                                    | ſ                 |                               |                                                  |
| Anexo                                                                         | 🕂 Anexo           |                               |                                                  |
| Incluir Cancelar                                                              |                   |                               |                                                  |
| Livro + Folha +                                                               | Cartório • Data • | Matricula e Tipo              | Download Visualizar Editar Excluir               |
|                                                                               | 3 33              |                               |                                                  |
| Voltar                                                                        |                   |                               |                                                  |

O sistema emitirá mensagem de sucesso confirmando a ação, incluirá o registro na lista de **Registros Cartoriais** do Imóvel. Para retornar ao formulário principal a opção **Voltar** deverá ser acionada.

#### **3.2.8 Como Pesquisar Bem Imóvel**

Para pesquisar um bem imóvel cadastrado no sistema basta adicionar filtro no campo Argumentos da Pesquisa. Acione a opção Adicionar filtro, o sistema listará os filtros disponíveis para pesquisa.

| Selecione                                  |
|--------------------------------------------|
| Nr Registro<br>Dossiê<br>Denominação       |
| Tipo Imóvel<br>Finalidade<br>Tipo Ocupação |
|                                            |

Ao selecionar o filtro apresentado na lista, este passará a compor o parâmetro de pesquisa no campo argumento de pesquisa.

| Novo Bem Imóvel           |                      |
|---------------------------|----------------------|
| - Argumentos de pesquisa- |                      |
| Adicionar filtro          | Selecione            |
| Tipo de Bem Imóvel        | Terreno de marinha 💌 |
| Situação do Imóvel        | Ativo                |
| Pesquisar Can             | celar                |

Após selecionar os filtros que comporão o parâmetro de pesquisa, os campos deverão ser preenchidos com os dados respectivos para a pesquisa. Ao acionar a opção **Pesquisar,** o sistema listará os bens encontrados.

| Novo     | Bem Im    | óvel        |                      |            |                     |                       |            |       |
|----------|-----------|-------------|----------------------|------------|---------------------|-----------------------|------------|-------|
| -Argume  | ntos de   | pesquisa —— |                      |            |                     |                       |            |       |
| Adicion  | ar filtro | Γ           | Selecione            |            |                     |                       |            |       |
| 🔽 Тір    | o de Ber  | n Imóvel    | Terreno de marinha 💌 |            |                     |                       |            |       |
| 🔽 Sit    | uação do  | Imóvel      | Ativo 💌              |            |                     |                       |            |       |
| Pes      | quisar    | Cancel      | ar                   |            |                     |                       |            |       |
| Registro | Dossiê    | Denominação | Tipo de Bem Imóvel   | Finalidade | Tipo de<br>Ocupação | Situação<br>do Imóvel | Visualizar | Edita |
| 00000024 |           |             | Terreno de marinha   | Uso Comum  | Ocupação llegal     | Ativo                 | Q          | 1     |

# 3.2.9 Como Visualizar Bem Imóvel

Após efetuar a pesquisa do bem imóvel desejado, o sistema disponibilizará a opção Visualizar e Editar.

| Registro | Dossiê | Denominação | Tipo de Bem Imóvel | Finalidade | Tipo de Ocupação | Situação<br>do Imóvel | Visualizar | Editar |
|----------|--------|-------------|--------------------|------------|------------------|-----------------------|------------|--------|
| 0000024  |        |             | Terreno de marinha | Uso Comum  | Ocupação llegal  | Ativo                 | Q          | 1      |
|          |        |             |                    |            |                  |                       |            |        |

Para visualizar o registro de bem imóvel acione a opção Visualizar. Esta opção não permite alteração no registro selecionado.

# **3.2.10 Como Editar Bem Imóvel**

Para editar o registro de bem imóvel acione a opção Editar.

| Registro | Dossiê | Denominação | Tipo de Bem Imóvel | Finalidade | Tipo de Ocupação | Situação<br>do Imóvel | Visualizar | Editar |
|----------|--------|-------------|--------------------|------------|------------------|-----------------------|------------|--------|
| 0000024  |        |             | Terreno de marinha | Uso Comum  | Ocupação llegal  | Ativo                 | Q          | 1      |
|          |        |             |                    |            |                  |                       |            |        |

O sistema disponibilizará formulário de cadastro de bem imóvel com os campos disponíveis para edição.

Alguns dados da **Identificação** não são passíveis de edição pelo usuário, tal como: Registro, Tipo de Registro, Tipo, Valor da Aquisição, Conta Contábil, Órgão Responsável e Ocupação. Ademais, o usuário também só poderá editar imóvel que esteja sob sua responsabilidade (seu Órgão ou Entidade).

#### 3.3 Cartório

O **Cadastramento, Edição e Exclusão** dos Cartórios no sistema somente é permitido à Gerência Executiva. Aos demais, é permitida apenas a sua visualização.

Para visualizar um Cartório, selecione o registro desejado e acione a opção "Visualizar".

| Nome *   | 10º Ofício           |  |
|----------|----------------------|--|
| Telefone | 6733002500           |  |
| Endereço | Rua 15 de maio - 100 |  |

O sistema disponibilizará o registro selecionado exibindo os dados do mesmo. Nesta opção não será permitido a edição de dados. Para retornar ao menu anterior acione a opção "Cancelar".

#### 3.4 Movimentação Imóvel

Esta funcionalidade tem o objetivo de registrar e manter o histórico de mudança de posse e/ou responsabilidade do bem, o período de disponibilização, e os lançamentos contábeis decorrente das movimentações. A movimentação de imóveis pode ocorrer nas modalidades: Disponibilização, Alienações e Locação.

Nas movimentações, as atividades estarão disponíveis conforme configurações determinadas em <u>fluxos</u>, todas pré-estabelecidas no sistema.

#### 3.4.1 Como Criar uma Nova Movimentação

O sistema apresenta 03 (três) formas de movimentação de imóvel, sendo elas: DISPONIBILIZAÇÃO, ALIENAÇÃO E LOCAÇÃO.

| Movi | Movimentação Imóvel |  |  |  |  |  |
|------|---------------------|--|--|--|--|--|
|      | Disponibilização    |  |  |  |  |  |
|      | Alienações          |  |  |  |  |  |
|      | Locação             |  |  |  |  |  |

Para criar uma nova movimentação de imóvel, selecione uma das movimentações e acione a opção "Novo Requerimento".

| Novo Requerimento      |             |
|------------------------|-------------|
| Argumentos de pesquisa |             |
| Adicionar filtro       | Selecione   |
| ✓ Orgão/UO Origem      | Selecione V |
| Pesquisar Cancelar     |             |

O sistema disponibilizará novo formulário para registro de "Movimentação do Imóvel".

| Movimentação de Imóvel                                 |                                     | Página Inicial   ADMIN AZ   ajuda   sa |  |  |  |  |  |  |  |  |
|--------------------------------------------------------|-------------------------------------|----------------------------------------|--|--|--|--|--|--|--|--|
| Voltar Salvar                                          |                                     |                                        |  |  |  |  |  |  |  |  |
| Os campos marcados com (*) são de caráter obrigatório. |                                     |                                        |  |  |  |  |  |  |  |  |
| Número                                                 | Data/Hora<br>Criação                | Situação                               |  |  |  |  |  |  |  |  |
| Número<br>Processo 56789<br>Físico *                   | Atividade                           | Situação da<br>Atividade               |  |  |  |  |  |  |  |  |
| Modalidade *                                           | Cessão de Uso - Prazo Indeterminado |                                        |  |  |  |  |  |  |  |  |
| Voltar Salvar                                          |                                     |                                        |  |  |  |  |  |  |  |  |

O usuário deverá preencher o Número Processo Físico, seleciona a Modalidade e clica em Salvar.

|                                                                                   | Página Inicial   ADMIN AZ   ajuda   a |
|-----------------------------------------------------------------------------------|---------------------------------------|
|                                                                                   |                                       |
| Operação realizada com sucesso.                                                   |                                       |
| Voltar Salvar Tramitar Termo de Cessão de Uso Ocorrência                          |                                       |
| Dados Requerimento                                                                |                                       |
| Número         224         Data/Hora         28/10/2015 11:50:47         Situação | Em Elsboração                         |
| Número<br>Processo Físico 50789 Atividade Solioitar Cessão de Uso Atividade       | Recebida                              |
| Modalidade * Cessão de Uso - Prazo Indeterminado 🗸                                |                                       |
| ÓRGÃO GESTOR                                                                      | *                                     |
| Órgão * Selecione V Unidade Organizacional                                        | <b>▽</b>                              |
| CESSIONÁRIO                                                                       |                                       |
| Órgão * Selecione 🗸 Unidade Organizacional [                                      | <u>v</u>                              |
| CNPJ                                                                              |                                       |
| Bem Imôvel                                                                        | 4<br>4                                |
| Buscar Bem Imóvel                                                                 |                                       |
| registro inpo imover                                                              |                                       |
|                                                                                   |                                       |
| Denominação matricula                                                             |                                       |
| - Enderego                                                                        |                                       |
| CEP                                                                               |                                       |
| Cidade Estado                                                                     |                                       |
| Bairro                                                                            |                                       |
| Logradouro Número                                                                 |                                       |
| Complemento                                                                       |                                       |
|                                                                                   |                                       |
| Ocupação                                                                          | •                                     |
| Tipo Ocupação * O Total O Parcial                                                 |                                       |
| Descrição *                                                                       |                                       |
| Período Legal Período Pretendido *                                                |                                       |
| Anexos                                                                            | *                                     |
| Tipo Anexo * Selecione 🗸 Número                                                   |                                       |
| Observação                                                                        |                                       |
| Anexo *                                                                           |                                       |
| Arquivo Anexado                                                                   |                                       |
| Adicionar Cancelar Buscar anexos Bem Imóvel                                       |                                       |
| Nenhum registro encontrado.                                                       |                                       |
|                                                                                   |                                       |
| Voltar Salvar Tramitar Termo de Cessão de Uso Ocorrência                          |                                       |

Após salvar, o sistema irá disponibilizar os botões de Tramite e de Impressão do Termo.

*Obs*: Para selecionar um imóvel em uma movimentação o mesmo deverá estar com a situação no cadastro como **Ativo**, e na situação ocupacional como **Disponível**.

# 3.4.2 Situação das Movimentações

Em Elaboração: Quando o registro está sendo criado, não houve o trâmite.

**Em Instrução**: Quando for encaminhado para a atividade Instruir Requerimento e permanecerá nesta situação até que o parecer final não seja efetuado. Quando houver uma decisão favorável a situação passará a ser "Aprovada", quando houver uma decisão Não Favorável ou Não Favorável com Ressalva" a situação será "Rejeitada".

Aditivada: Quando houver um aditivo na movimentação.

Celebrada: Quando houver a celebração;

**Finalizar:** Aprovada - Quando o parecer final e as autorizações (órgão gestor e governador) são favoráveis.

**Finalizar : Fracassada**- Quando o parecer final ou uma das autorizações não são favoráveis.

#### 3.4.3 Como Pesquisar uma Movimentação

Para pesquisar um Registro de Movimentação faz-se necessário selecionar o parâmetro de pesquisa disponibilizados no campo Adicionar Filtro.

| Novo Requerimento      |                                                                                                    |  |
|------------------------|----------------------------------------------------------------------------------------------------|--|
| Argumentos de pesquisa |                                                                                                    |  |
| Adicionar filtro       | Selecione                                                                                                    |  |
| Pesquisar Cancelar     | Selecione<br>Modalidade/Atividade<br>Situação                                                                                                    |  |
|                        | Número<br>Data de Criação<br>Orgão/UO Origem<br>Número do Processo Físico<br>Situação da Atividade<br>Orgão Favorecido<br>Favorecido(Nome/Razão Social)<br>Número do Registro do Inóvel |  |

#### 3.4.4 Como Visualizar uma Movimentação

Para visualizar os dados de um Registro de Movimentação clique na opção "Visualizar".

| Nov                          | Novo Requerimento                                            |        |            |                 |                 |                          |                                |                    |            |        |         |
|------------------------------|--------------------------------------------------------------|--------|------------|-----------------|-----------------|--------------------------|--------------------------------|--------------------|------------|--------|---------|
| Argum                        | - Argumentos de pesquisa                                     |        |            |                 |                 |                          |                                |                    |            |        |         |
| Adicionar filtro Selecione 🗸 |                                                              |        |            |                 |                 |                          |                                |                    |            |        |         |
| 🗹 si                         | Situação Celebrado V                                         |        |            |                 |                 |                          |                                |                    |            |        |         |
| Pe                           | squisar                                                      | Cance  | lar        |                 |                 |                          |                                |                    |            |        |         |
|                              |                                                              |        |            |                 |                 |                          |                                |                    |            |        |         |
| Número                       | Modalidade                                                   | Origem | Favorecido | Registro Imóvel | Data de Criação | Situação da Movimentação | Atividade                      | Situação Atividade | Visualizar | Editar | Excluir |
| 221                          | Devolução -<br>Concessão<br>Uso - ADM<br>Indireta-<br>Direta | DIO    | SEGER      | 0000025760      | 07/10/2015      | Celebrado                | Informar<br>Dados<br>Devolução | Recebida           | Q          | 2      | [0]     |
| 218                          | Cessão Uso<br>- Prazo<br>Determinado                         | SEGER  | PGE        | 0000025755      | 07/10/2015      | Celebrado                | Realizar<br>Aditamento         | Recebida           | 0          | 1      | 0       |

## 3.4.5 Como Editar uma Movimentação

Para alterar os dados de um Registro de Movimentação clique na opção "Editar".

| No         | vo Requerimer                                                | nto     |            |                 |                 |                          |                                |                    |            |          |         |
|------------|--------------------------------------------------------------|---------|------------|-----------------|-----------------|--------------------------|--------------------------------|--------------------|------------|----------|---------|
| Argun      | nentos de peso                                               | quisa — |            |                 |                 |                          |                                |                    |            | 1        |         |
| Adic       | Adicionar filtro Selecione 🔽                                 |         |            |                 |                 |                          |                                |                    |            |          |         |
| <b>v</b> : | lituação                                                     |         | C          | elebrado 🗸      |                 |                          |                                |                    |            |          |         |
| P          | esquisar                                                     | Cance   | lar        |                 |                 |                          |                                |                    |            |          |         |
| Número     | Modalidade                                                   | Origem  | Favorecido | Registro Imóvel | Data de Criação | Situação da Movimentação | Atividade                      | Situação Atividade | Visualizar | Editar   | Excluir |
| 221        | Devolução -<br>Concessão<br>Uso - ADM<br>Indireta-<br>Direta | DIO     | SEGER      | 0000025760      | 07/10/2015      | Celebrado                | Informar<br>Dados<br>Devolução | Recebida           | Q          | 2        | 0       |
| 218        | Cessão Uso<br>- Prazo<br>Determinado                         | SEGER   | PGE        | 0000025755      | 07/10/2015      | Celebrado                | Realizar<br>Aditamento         | Recebida           | ٩          | <u>/</u> | o       |

Efetue as alterações desejadas e que estão autorizadas pelo sistema e, após, clique na opção "Salvar". O sistema armazenará as alterações efetuadas e emitirá mensagem de sucesso confirmando a ação.

#### 3.4.6 Como Excluir uma Movimentação

Para excluir os dados de um Registro de Movimentação clique na opção "Excluir". Só poderão ser excluídas as movimentações que ainda não foram celebradas ou fracassadas.

| Nov        | o Requerimer                                                 | nto    |            |                 |                 |                          |                                |                    |            |        |         |
|------------|--------------------------------------------------------------|--------|------------|-----------------|-----------------|--------------------------|--------------------------------|--------------------|------------|--------|---------|
| Argum      | - Argumentos de pesquisa                                     |        |            |                 |                 |                          |                                |                    |            |        |         |
| Adici      | Adicionar filtro Selecione 🗸                                 |        |            |                 |                 |                          |                                |                    |            |        |         |
| ✓ Situação |                                                              |        |            |                 |                 |                          |                                |                    |            |        |         |
| Pe         | squisar                                                      | Cance  | lar        |                 |                 |                          |                                |                    |            |        |         |
|            |                                                              |        |            |                 |                 |                          |                                |                    |            |        |         |
| Número     | Modalidade                                                   | Origem | Favorecido | Registro Imóvel | Data de Criação | Situação da Movimentação | Atividade                      | Situação Atividade | Visualizar | Editar | Excluir |
| 221        | Devolução -<br>Concessão<br>Uso - ADM<br>Indireta-<br>Direta | DIO    | SEGER      | 0000025760      | 07/10/2015      | Celebrado                | Informar<br>Dados<br>Devolução | Recebida           | Q          | 2      | [0]     |
| 218        | Cessão Uso<br>- Prazo<br>Determinado                         | SEGER  | PGE        | 0000025755      | 07/10/2015      | Celebrado                | Realizar<br>Aditamento         | Recebida           | ٩          | 1      | 0       |

O sistema emitirá mensagem para confirmar a ação, clique na opção "Ok" para confirmar. Para Interromper a ação, clique na opção "Cancelar".

| Confirmar exclusão? |  |
|---------------------|--|
| OK Cancelar         |  |

Ao confirmar a ação o sistema eliminará os dados de avaliação e emitirá mensagem confirmando a ação.

#### 3.4.7 Como Realizar Trâmite da Movimentação

O Trâmite é a ação onde o usuário Encaminha, Recebe, Cancela Encaminhamento ou Cancela Recebimento da Movimentação, ou seja, o usuário pode tramitar a movimentação em uma rota pré-estabelecida dentro do Sistema.

Para realizar o Trâmite, clique na opção **Tramitar** depois de Salvar a movimentação de Patrimônio.

| Ŏ | Movimentação d                 | e Imóvel                             |                       |                         |                          | Página Inicial   ADMIN AZ | <u>ajuda</u> | l <u>sair</u> |
|---|--------------------------------|--------------------------------------|-----------------------|-------------------------|--------------------------|---------------------------|--------------|---------------|
|   | Voltar Salva                   | ar Tramitar Termo de Cessão d        | e Uso                 |                         |                          |                           |              |               |
| 0 | s campos marcados c            | om ( * ) são de caráter obrigatório. |                       |                         |                          |                           |              |               |
| Г | Dados Requeriment              | 0                                    |                       |                         |                          |                           |              |               |
|   | Número                         | 224                                  | Data/Hora<br>Criação  | 28/10/2015 11:50:47     | Situação                 | Em Elaboração             |              |               |
|   | Número<br>Processo Físico<br>• | 56789                                | Atividade             | Solicitar Cessão de Uso | Situação da<br>Atividade | Recebida                  |              |               |
|   | Modalidade *                   | Cessão de Us                         | o - Prazo Indetermina | do                      |                          |                           |              |               |

Para encaminhar a Movimentação, selecione a Atividade Destino e clique em Encaminhar.

| ramite - Movimentação |                         |                | Página Inicial   ADMIN AZ   ajuda   |
|-----------------------|-------------------------|----------------|-------------------------------------|
| Voltar Encaminhar     |                         |                |                                     |
| âmite - Movimentação  |                         |                |                                     |
| Código                | 224                     | Modalidade     | Cessão de Uso - Prazo Indeterminado |
| Encaminhar            |                         |                |                                     |
| Destino               | Instruir Requerimento   |                |                                     |
| Informações           |                         |                |                                     |
| Asheidada Asual       | Solicitar Cessão de Uso | Situação Atual | Recebida                            |
| Auvidade Atdai        |                         |                |                                     |
| Responsável           | adminaz                 | Prazo          | 29/10/2015 11:50:48                 |

#### **3.4.8 Como Cancelar Encaminhamento**

Para cancelar o encaminhamento da Movimentação do Patrimônio, clique na opção **Cancelar Encaminhamento**.

| Irâmite - Movimentação |                    |                        |                        |                     |              |
|------------------------|--------------------|------------------------|------------------------|---------------------|--------------|
| Nº Processo            |                    | 650                    |                        | Órgão Origem        |              |
| Modalidade             |                    | Baixa                  |                        | Órgão Destino       |              |
| Informações            |                    |                        |                        |                     |              |
| Atividade Atual        |                    | Finalizar Movimentação |                        | Situação Atual      |              |
| Órgão Responsável      |                    |                        |                        | Prazo               |              |
| Data de Recebimento    |                    |                        |                        | Atraso              |              |
| Histórico              |                    |                        |                        |                     |              |
| Recebido Em            | Atividade          | Recebido Por           | Encaminhado Para       | Data de Envio       | Enviade      |
| 08/03/2012 18:34:45    | Criar Movimentação | sispat.admin           | Finalizar Movimentação | 08/03/2012 18:53:59 | sispat.admin |
|                        |                    |                        |                        |                     |              |

#### 3.4.9 Como Receber a Movimentação de Patrimônio

Depois de encaminhada, a Movimentação de Patrimônio poderá ser recebida clicando na opção **Receber**.

| irâmite - Movimentação — |                    |                        |                        |                     |              |
|--------------------------|--------------------|------------------------|------------------------|---------------------|--------------|
| Nº Processo              |                    | 650                    | c                      | òrgão Origem        |              |
| Modalidade               |                    | Baixa                  | ć                      | Órgão Destino       |              |
| Informações              |                    |                        |                        |                     |              |
| Atividade Atual          |                    | Finalizar Movimentação |                        | šituação Atual      |              |
| Órgão Responsável        |                    |                        | ,                      | Prazo               |              |
| Data de Recebimento      |                    |                        |                        | Atraso              |              |
| Histórico                |                    |                        |                        |                     |              |
| Recebido Em              | Atividade          | Recebido Por           | Encaminhado Para       | Data de Envio       | Enviade      |
| 08/03/2012 18:34:45      | Criar Movimentação | sispat.admin           | Finalizar Movimentação | 08/03/2012 18:53:59 | sispat admir |
|                          |                    |                        | and of the             |                     |              |

# 3.5 Avaliação

Esta funcionalidade tem por objetivo incluir, editar, excluir e visualizar a avaliação de bens imobiliários.

| Ŏ Pág  | ina principal                                   |
|--------|-------------------------------------------------|
| Patrim | ônio Imobiliário                                |
| Cada   | astros                                          |
|        | Tipo de Bem Imóvel                              |
|        | Bem Imóvel                                      |
|        | Cartório                                        |
|        | Avaliador Imobiliário                           |
| Ben    | s Imóveis                                       |
|        | Bem Imóvel - Rascunho                           |
| Mov    | imentação Imóvel                                |
|        | Disponibilização                                |
|        | Alienações                                      |
|        | Locação                                         |
| :: A   | valiação                                        |
| : V    | listoria                                        |
| : A    | juste de Valor do Imóvel                        |
| Rela   | tórios Imóvel                                   |
| :      | Relatório Bens Imóveis Por<br>Conta Contábil    |
| :      | Relátorio Resumo Anual<br>Movimentação Contábil |
| :      | Relatório de<br>Movimentações                   |
|        | Relatório Bens Imóveis                          |
|        | Relatório de Inventário de<br>Bens Imóveis      |

# 3.5.1 Como Criar um Novo Registro de Avaliação

Para criar um novo registro de avaliação acione a opção "Nova Solicitação de Avaliação".

| Nova Solicitação de Avaliação |           |  |
|-------------------------------|-----------|--|
| Argumentos de pesquisa        |           |  |
| Adicionar filtro              | Selecione |  |
| 🗹 Órgão e UO Solicitante      | Selecione |  |
| Pesquisar Cancela             | r         |  |

O sistema disponibilizará novo formulário para registro de "Solicitação de Avaliação".

| s campos marcados com ( * ) são d<br>-Dados da Avaliação | e caráter obrigatório. |                                      |               |
|----------------------------------------------------------|------------------------|--------------------------------------|---------------|
| Número do Laudo*                                         | Laudo                  | Tipo Laudo                           | Avaliação     |
| Orgão Solicitante *                                      | DETRAN                 | Unidade Organizacional Solicitante * |               |
| Tipo Interessado *                                       | 🖲 Estado 🔘 Terceiro    | Situação                             |               |
| Ôrgão Interessado *                                      | SEGER                  | Unidade Organizacional Interessado * |               |
| Processo Administrativo *                                | 1000/2013              | Contrato/Edital de Credenciamento*   | 1000/2013     |
| Número da OS*                                            | 200/2013               |                                      |               |
| Finalidade da Avaliação *                                | Permuta                | Objetivo da Avaliação *              | Valor Mercado |

| Busca Bem Imóvel Car        | ncelar       |        |     |   |
|-----------------------------|--------------|--------|-----|---|
| lipo Imóvel *               | Edificação 💌 |        |     |   |
| Denominação                 | Edificio     |        |     |   |
| Proprietário *              | Seger        |        |     |   |
| Área Construída/Benfeitoria | 120          |        |     |   |
| Área do Terreno             | 360          |        |     |   |
| Situação da Ocupação        | Desocupado   |        |     |   |
| CEP *                       | 79033-480    |        |     |   |
| Cidade                      | Vitória      | UF     | ES  |   |
| Bairro                      | Centro       |        |     |   |
| Logradouro                  | Rua Central  | Número | 100 |   |
| Complemento                 |              |        |     | - |

Preencha os campo solicitados e clique na opção "Salvar" para confirmar o registro.

# 3.5.2 Como Pesquisar um Registro de Avaliação

Para pesquisar um Registro de Avaliação faz-se necessário selecionar o parâmetro de pesquisa disponibilizados no campo Adicionar Filtro.

Voltar

Salvar

| gumentos de pesquisa   |                                                                                                    |
|------------------------|----------------------------------------------------------------------------------------------------|
| dicionar filtro        | Selecione                                                                                                    |
| Órgão e UO Solicitante | Selecione<br>Orgão e UO Interessado<br>Nº do Processo Administrativo                                            |
| Pesquisar Cancelar     | Ordem de Serviço<br>Finalidade da Avaliação<br>Objetivo da Avaliação<br>Tipologia do Imóvel<br>UF/Cidade/Bairro |
|                        | Tipo/Nome do Logradouro<br>Data Laudo<br>Avaliador<br>Liquidez                                                  |
|                        | Metodologia da Avaliação<br>Fundamentação<br>Precisão                                                           |
|                        | Nº do Laudo<br>Situação da Avaliação                                                                            |

Após adicionar os filtros desejados, informe os dados do registro que deseja localizar e clique na opção "Pesquisar".

| Nova Solicitação de Avaliação |           |
|-------------------------------|-----------|
| Argumentos de pesquisa        |           |
| Adicionar filtro              | Selecione |
| Processo Administrativo       | 1000      |
| Pesquisar Cancelar            |           |

O sistema listará todos os registros de avaliação que contenha os dados pesquisados.

| Argumentos de pesquisu  |                            |                           |
|-------------------------|----------------------------|---------------------------|
| Adicionar filtro        | Selecione                  |                           |
| Processo Administrativo | 1000                       |                           |
| Pesquisar Cancel        | ar                         |                           |
|                         | Némera de Ordene de Consta | Finalidade Avaliação Obie |
| Processo Administrativo | Numero da Ordem de Serviço | Tinandade Atanayao Obje   |

# 3.5.3 Como Visualizar um Registro de Avaliação

Para visualizar os dados de um Registro de Avaliação clique na opção "Visualizar".

| Finalidade Avaliação Obj | jetivo Avaliação | Tipologia do Imóvel | Endereço | Data do Laudo | Visualizar | Editar | Excluir |
|--------------------------|------------------|---------------------|----------|---------------|------------|--------|---------|
| Alienação Liqu           | uidação Forçada  | Casa térrea         | 111 - /  |               | Q          | 1      | o       |

O sistema exibirá o Registro de Avaliação.

| os campos marcados com ( * ) são d<br>-Dados da Avaliação | e caráter obrigatório.    |                                      |             |
|-----------------------------------------------------------|---------------------------|--------------------------------------|-------------|
| Número do Laudo *                                         | 50                        | Tipo Laudo                           | Avaliação   |
| Orgão Solicitante *                                       | СОНАВ                     | Unidade Organizacional Solicitante * | COHAB AIm   |
| Tipo Interessado *                                        | Stado O Terceiro          | Situação                             | Em Elaboraç |
| Órgão Interessado *                                       | ADERES                    | Unidade Organizacional Interessado * | ENG         |
| Processo Administrativo *                                 | 10                        | Contrato/Edital de Credenciamento *  | 10          |
| Número da OS *                                            | 40                        |                                      |             |
| Finalidade da Avaliação *                                 | Arrematação/Adjudicação 🖉 | Objetivo da Avaliação *              | Valor Desmo |
| Detalhamento do Imóvel                                    |                           |                                      |             |
| Busca Bem Imóvel C                                        | ancelar                   |                                      |             |
| Tipo Imóvel *                                             | Γ                         | Terreno de marinha 🐷                 |             |
| Denominação                                               |                           | 232                                  |             |

Esta funcionalidade não permite a edição de dados armazenados no registro.

# 3.5.4 Como Editar um Registro de Avaliação

Para alterar os dados de um Registro de Avaliação clique na opção "Editar".

| Finalidade Avaliação | Objetivo Avaliação | Tipologia do Imóvel | Endereço | Data do Laudo | Visualizar | Editar | Excluir |
|----------------------|--------------------|---------------------|----------|---------------|------------|--------|---------|
| Alienação            | Liquidação Forçada | Casa térrea         | 111 - /  |               | Q          | 1      | 0       |

O sistema disponibilizará o Registro de Avaliação habilitando alguns campos passíveis de edição.

| Ds campos marcados com ( * ) são de<br>-Dados da Avaliação | e caráter obrigatório.    |                                      |              |
|------------------------------------------------------------|---------------------------|--------------------------------------|--------------|
| Número do Laudo *                                          | 50                        | Tipo Laudo                           | Avaliação    |
| Orgão Solicitante *                                        | СОНАВ                     | Unidade Organizacional Solicitante * | COHAB Almo   |
| Tipo Interessado *                                         | Estado O Terceiro         | Situação                             | Em Elaboraçã |
| Órgão Interessado *                                        | ADERES                    | Unidade Organizacional Interessado * | ENG          |
| Processo Administrativo *                                  | 10                        | Contrato/Edital de Credenciamento *  | 10           |
| Número da OS *                                             | 40                        |                                      |              |
| Finalidade da Avaliação *                                  | Arrematação/Adjudicação 🚽 | Objetivo da Avaliação *              | Valor Desmo  |
| Detalhamento do Imóvel                                     |                           |                                      |              |
| Busca Bem Imóvel Ca                                        | ancelar                   |                                      |              |
| Tipo Imóvel *                                              | [                         | Terreno de marinha 💌                 |              |
| Denominação                                                | Į.                        | 232                                  |              |

Efetue as alterações desejadas e clique na opção "Salvar". O sistema armazenará as alterações efetuadas e emitirá mensagem de sucesso confirmando a ação.

## 3.5.5 Como Excluir um Registro de Avaliação

Para excluir os dados de um Registro de Avaliação clique na opção "Excluir".

| Finalidade Avaliação | Objetivo Avaliação | Tipologia do Imóvel | Endereço | Data do Laudo | Visualizar | Editar | Excluir |
|----------------------|--------------------|---------------------|----------|---------------|------------|--------|---------|
| Alienação            | Liquidação Forçada | Casa térrea         | 111 - /  |               | Q          | 1      | 0       |

O sistema emitirá mensagem para confirmar a ação, clique na opção "Ok" para confirmar. Para Interromper a ação, clique na opção "Cancelar".

| Confirmar exclusão? |  |
|---------------------|--|
| OK Cancelar         |  |

Ao confirmar a ação o sistema eliminará os dados de avaliação e emitirá mensagem confirmando a ação.

#### 3.6 Vistoria

Esta funcionalidade tem como objetivo incluir, editar, excluir e visualizar a vistoria física de bens imóveis. Para acessar a funcionalidade acione a opção "Vistoria" no menu principal.

O sistema disponibilizará formulário chamado Nova Solicitação de Vistoria, este conterá os campos Argumento de Pesquisa e a lista de bem imóveis já cadastrados no sistema.

| va Solicitação  | de Vistoria                                                                                                    |                                                                                                    |                                                                                                    |                                                                                                    |                                                                                                    |                                                                                                    |
|-----------------|----------------------------------------------------------------------------------------------------|----------------------------------------------------------------------------------------------------|----------------------------------------------------------------------------------------------------|----------------------------------------------------------------------------------------------------|----------------------------------------------------------------------------------------------------|----------------------------------------------------------------------------------------------------|
| nentos de pes   | quisa ——                                                                                                    |                                                                                                    |                                                                                                    |                                                                                                    |                                                                                                    |                                                                                                    |
| ionar filtro    |                                                                                                    |                                                                                                    | Selecione                                                                                                    |                                                                                                    |                                                                                                    |                                                                                                    |
| Órgão/UO Solici | tante                                                                                                    |                                                                                                    | Selecione                                                                                                    | <ul> <li>Selecione</li> </ul>                                                                                                    |                                                                                                    |                                                                                                    |
| esquisar        | Cancel                                                                                                    | ar                                                                                                    |                                                                                                    |                                                                                                    |                                                                                                    |                                                                                                    |
| Tipo Laudo      | Nº Laudo                                                                                                    | Situação                                                                                                    | Órgão/UO Solicitante                                                                                                    | Processo Adm                                                                                                    | Nº Ordem Serviço                                                                                                    | Finalid                                                                                                    |
| Vistoria        | 6                                                                                                    | Concluído                                                                                                    | ALEES - gab01Preg                                                                                                    | AZ                                                                                                    | 323232                                                                                                    | Aquisição                                                                                                    |
| Vistoria        | 11                                                                                                    | Concluído                                                                                                    | ALEES - gab01                                                                                                    | AZ                                                                                                    | 34553                                                                                                    | Aquisição                                                                                                    |
| Vistoria        | 9                                                                                                    | Concluído                                                                                                    | ALEES - gab01                                                                                                    | AZ                                                                                                    | 3422                                                                                                    | Aquisição                                                                                                    |
|                 | va Solicitação<br>nentos de pes<br>ionar filtro<br>Órgão/UO Solici<br>esquisar<br>Tipo Laudo<br>Vistoria<br>Vistoria | vva Solicitação de Vistoria<br>nentos de pesquisa<br>ionar filtro<br>Órgão/UO Solicitante<br>esquisar Cancel<br>Vistoria 6<br>Vistoria 11<br>Vistoria 9 | ionar filtro<br>Drgão/UO Solicitante<br>esquisar Cancelar<br>Tipo Laudo Nº Laudo Situação<br>Vistoria 6 Concluído<br>Vistoria 11 Concluído<br>Vistoria 9 Concluído | wa Solicitação de Vistoria         nentos de pesquisa         ionar filtro       Selecione         Órgão/UO Solicitante       Selecione         esquisar       Cancelar         Tipo Laudo       Nº Laudo       Situação       Órgão/UO Solicitante         Vistoria       6       Concluído       ALEES - gab01         Vistoria       9       Concluído       ALEES - gab01 | wa Solicitação de Vistoria   nentos de pesquisa   ionar filtro   Órgão/UO Solicitante   Órgão/UO Solicitante   Selecione   Selecione   Selecione   Selecione   Selecione     Selecione    < | ionar filtro<br>Selecione  Selecione  Selecio |

# 3.6.1 Como Criar Uma Nova Vistoria

Para criar um novo registro de Vistoria faz-se necessário que a opção Nova Solicitação de Vistoria seja acionada. O sistema disponibilizará formulário para inclusão de Nova Solicitação de Vistoria. Informe os Dados da Vistoria.

| Voltar Salvar                                          |                      |                                      |  |
|--------------------------------------------------------|----------------------|--------------------------------------|--|
| Os campos marcados com (*) são de<br>Dados da Vistoria | caráter obrigatório. |                                      |  |
| Número do Laudo *                                      |                      | Situação                             |  |
| Tipo de Laudo *                                        | Selecione            |                                      |  |
| Órgão Solicitante *                                    | Selecione            | Unidade Organizacional Solicitante * |  |
| Tipo de Interessado *                                  | 🔘 Estado 🔘 Terceiro  |                                      |  |
| Órgão Interessado *                                    | Selecione            | Unidade Organizacional Interessado*  |  |
| Processo Administrativo *                              |                      | Contrato/Edital de Credenciamento *  |  |
| Número da O.S*                                         |                      |                                      |  |
| Finalidade da Vistoria *                               | Selecione            |                                      |  |
| Objetivo da Vistoria*                                  | Selecione            |                                      |  |

Após informar os Dados da Vistoria, no campo "Detalhamento do Imóvel", clique em "Buscar Bem Imóvel" e selecione um imóvel disponível da pesquisa para realizar a vistoria.

| Buscar Bem Imóvel (         | Cancelar  |        |  |
|-----------------------------|-----------|--------|--|
| Tipo Imóvel *               | Selecione |        |  |
| Denominação                 |           |        |  |
| Proprietário *              |           |        |  |
| Área Construída/Benfeitoria |           |        |  |
| Área do Terreno             |           |        |  |
| Situação da Ocupação        |           |        |  |
| CEP*                        |           |        |  |
| Cidade                      |           | UF     |  |
| Bairro                      |           |        |  |
| Logradouro                  |           | Número |  |
| Complemento                 |           |        |  |
| Data do Laudo *             |           |        |  |
| Relatório de Vistoria *     |           |        |  |
|                             | 1 M       |        |  |

Após preencher os campos do formulário clique na opção "Salvar". O sistema emitirá mensagem confirmando a ação.

#### **3.6.2 Como Incluir Dados Do Responsável Técnico**

Após salvar o novo registro de Vistoria o sistema habilitará novo campo no formulário chamado "Dados do Responsável Técnico".

| me do Responsável Técnico * | Selecione | - |
|-----------------------------|-----------|---|
|-----------------------------|-----------|---|

Selecione o nome do responsável técnico no campo correspondente e acione a opção "Adicionar".

| Nome do Responsável | Técnico * | Fernanda Soares | s 💌              |        |
|---------------------|-----------|-----------------|------------------|--------|
| Adicionar           |           |                 |                  |        |
| Nome                |           | CPF             | Número Funcional | Exclui |
| Fernanda Soares     | 5147      | 5466269         | 123              | 0      |

O sistema listará o nome, CPF e número funcional do Responsável Técnico selecionado, além disso, disponibilizará a opção "Excluir" caso seja necessário a substituição do mesmo.

#### **3.6.3 Como Incluir Anexos no Registro de Vistoria**

Para incluir arquivos em anexo ao registro de vistoria selecione o tipo de anexo e clique na opção "Adicionar".

| nexos             |             |
|-------------------|-------------|
| Tipo Anexo *      | CONTRATO    |
| Anexo*            | 🖶 Adicionar |
| Arquivo Anexado * |             |
| Adicionar C       | ancelar     |

O sistema incluirá o arquivo adicionado no campo Arquivo Anexado.

| Anexos            |                       |
|-------------------|-----------------------|
| Tipo Anexo *      | CONTRATO              |
| Anexo *           | 4 Adicionar           |
| Arquivo Anexado * | Documento_Anexado.pdf |
| Adicionar Ca      | ncelar                |
| Voltar Salvar     | Concluir              |

Para incluir o arquivo anexado ao formulário clique na opção "Adicionar", o sistema emitirá mensagem de sucesso confirmando a ação, além disso, disponibilizará o documento na lista de arquivos de anexos.

| Tipo Anexo *                               | CONTRATO                   |      |          |
|--------------------------------------------|----------------------------|------|----------|
| Anexo *                                    | + Adicionar                |      |          |
|                                            |                            |      |          |
| Arquivo Anexado<br>Adicionar               | Cancelar                   |      |          |
| Arquivo Anexado<br>Adicionar<br>Tipo Anexo | * Cancelar Arquivo Anexado | Data | Download |

## 3.6.4 Como Concluir o Registro de Vistoria

Para finalizar o registro acione a opção "Concluir", O sistema emitirá mensagem de advertência informando que após acionar a opção "Concluir" o registro de vistoria não poderá ser excluído.

| Após concluir a | vistoria, a mesma não po | derá ser excluída o | u editada. Conf | irmar operação? |
|-----------------|--------------------------|---------------------|-----------------|-----------------|
|                 |                          |                     |                 |                 |
|                 |                          |                     |                 |                 |
|                 |                          |                     | ОК              | Cancelar        |
|                 |                          |                     |                 |                 |

A mensagem disponibilizará as opções "OK" para confirmar a ação, e a opção"Cancelar" para interromper a conclusão do registro. Clique na opção desejada e acione a "Voltar " para retornar ao menu principal.

## **3.6.5 Como Pesquisar um Registro de Vistoria**

Para pesquisar um registro de vistoria cadastrado no sistema basta adicionar filtro no campo Argumentos da Pesquisa. Acione a opção Adicionar filtro, o sistema listará os filtros disponíveis para pesquisa.

| Nova Solicitação de Vistoria |                                                                                                    |
|------------------------------|----------------------------------------------------------------------------------------------------|
| Argumentos de pesquisa       |                                                                                                    |
| Adicionar filtro             | Selecione                                                                                                    |
| V Nº Laudo                   | Código da Vistoria<br>Orgão e UO Solicitante                                                                                                    |
| Pesquisar Cancela            | Orgão e UO Interessado         Nº do Processo Administrativo         Ordem de Serviço         Situação         Resposável Técnico         Data Laudo         Finalidade da Vistoria         Objetivo da Vistoria         Tipologia do Imóvel         Laudo da Vistoria         Tipo de Vistoria         Liquidez         Tipo Interessado         Uf/Cidade/Bairro |

Ao selecionar o filtro apresentado na lista, este passará a compor o parâmetro de pesquisa no campo argumento de pesquisa.

| Argumentos de pesquisa- |           |  |
|-------------------------|-----------|--|
| Adicionar filtro        | Selecione |  |
| Nº Laudo                | 2         |  |
| Pesquisar Ca            | ncelar    |  |

Após selecionar os filtros que compõem o parâmetro de pesquisa, os campos deverão ser preenchidos com os dados respectivos para a pesquisa. Ao acionar a opção Pesquisar, o sistema listará os bens encontrados.

| No     | va Solicitação | o de Vistor | ia               |                      |              |                  |            |    |
|--------|----------------|-------------|------------------|----------------------|--------------|------------------|------------|----|
| Argun  | nentos de pe   | squisa —    |                  |                      |              |                  |            |    |
| Adici  | ionar filtro   |             | Se               | lecione              |              |                  |            |    |
|        | lº Laudo       |             | 2                |                      |              |                  |            |    |
| P      | esquisar       | Cano        | elar             |                      |              |                  |            |    |
| Código | Tipo Laudo     | Nº Laudo    | Situação         | Órgão/UO Solicitante | Processo Adm | Nº Ordem Serviço | Finalidade | En |
| 321    | Vistoria       | 2           | Em<br>elaboração | SEDES - SEDESUO      | AZ           | 1                | Aquisição  | RU |
|        | le a           |             |                  |                      |              |                  | A D        |    |

O sistema emitirá mensagem de sucesso confirmando a ação.

# 3.6.6 Como Visualizar um Registro de Vistoria

Após efetuar a pesquisa do registro desejado o sistema permite a Visualização do Registro, para isso clique na opção "Visualizar".

|   | Nº Ordem Serviço | Finalidade | Endereço                                                          | Data Laudo | Visualizar | Editar | Excluir |
|---|------------------|------------|-------------------------------------------------------------------|------------|------------|--------|---------|
| I | 1                | Aquisição  | RUA Brasil - de 099/100 ao fim Monte<br>Castelo - Campo Grande/MS | 15/05/2013 | Q          | 1      | [o]     |
|   | π.               | * **       |                                                                   |            |            |        |         |

O sistema habilitará o registro correspondente para visualização dos dados informados anteriormente.

| Orgão | Data de Criação | Ano Exercício | Situacao      | Visualizar | Editar |
|-------|-----------------|---------------|---------------|------------|--------|
| SEDES | 28/05/2013      | 2013          | Em Elaboração | Q          |        |
|       |                 |               |               |            |        |

Nesta funcionalidade o sistema não permite alteração dos dados somente a visualização. Para Retornar ao menu principal clique na opção "Voltar".

## 3.6.7 Como Editar um Registro de Vistoria

Após efetuar a pesquisa do registro desejado, o sistema permite a Edição do Registro das vistorias que não tenham sido concluídas, ou seja, na situação de "Em Elaboração". Clique na opção "Editar".

|   | Nº Ordem Serviço | Finalidade | Endereço                                                          | Data Laudo | Visualizar | Editar | Excluir |
|---|------------------|------------|-------------------------------------------------------------------|------------|------------|--------|---------|
|   | 1                | Aquisição  | RUA Brasil - de 099/100 ao fim Monte<br>Castelo - Campo Grande/MS | 15/05/2013 | Q          | 1      | 0       |
| 1 | × ×              |            |                                                                   |            |            |        |         |

O sistema habilitará o registro correspondente para edição dos dados informados anteriormente.

| Voltar        | Salvar                | Concluir                   |                     |  |
|---------------|-----------------------|----------------------------|---------------------|--|
| Os campos mar | cados com (*)         | são de caráter obrigatório |                     |  |
| — Dados da Vi | storia                |                            |                     |  |
| Número de     | o Laudo *             |                            | 2                   |  |
| Tipo de La    | udo *                 |                            | Vistoria            |  |
| Tipo de Vi    | storia *              |                            | Periódica O Final   |  |
| Órgão Soli    | icitante *            |                            | SEDES               |  |
| Tipo de Int   | teressado *           |                            | 🖲 Estado 🔘 Terceiro |  |
| Órgão Inte    | eressado*             |                            | SEDES               |  |
| Processo      | Administrativo        | »*                         | AZ                  |  |
| Número d      | a 0. <mark>S</mark> * |                            | 1                   |  |
| Finalidade    | da Vistoria*          |                            | Aquisição           |  |
| Objetivo d    | a Vistoria *          |                            | Valor Mercado       |  |

Efetue as alterações que julgar necessário e clique na opção "Salvar". O sistema salvará as alterações efetuadas no registro e emitirá mensagem de sucesso confirmando a ação. Para interromper a ação clique no botão "Cancelar". Para retornar ao menu principal acione a opção "Voltar".

#### 3.6.8 Como Excluir um Registro de Vistoria

Após efetuar a pesquisa do registro desejado o sistema permite a exclusão dos registros que se encontram na situação "Em Elaboração", para isso clique na opção "Excluir".

| Nº Ordem Serviço | Finalidade | Endereço                                                          | Data Laudo | Visualizar | Editar | Excluir |
|------------------|------------|-------------------------------------------------------------------|------------|------------|--------|---------|
| 1                | Aquisição  | RUA Brasil - de 099/100 ao fim Monte<br>Castelo - Campo Grande/MS | 15/05/2013 | Q          | 1      | [o]     |
| ε ε              | 2 32       |                                                                   |            |            |        |         |

Ao acionar ao opção "Excluir" o sistema emitirá mensagem de confirmação de exclusão do registro.

|   | Concluído        | ALEES - gab01 | AZ     | 3422          | Aquisição | RUA Brasil - de 099/100<br>Castelo - Campo Grande |
|---|------------------|---------------|--------|---------------|-----------|---------------------------------------------------|
| 8 | Concluido        | ALEES - gab01 |        |               | Aquisição | RUA Brasil - de 099/100<br>Castelo - Campo Grande |
|   | Concluído        | ALEES - gab01 | Confir | mar exclusão? | Aquisição | RUA Brasil - de 099/100<br>Castelo - Campo Grande |
|   | Em<br>elaboração | SEDES - SEDES |        |               | Aquisição | RUA Brasil - de 099/100<br>Castelo - Campo Grande |
|   | Em<br>elaboração | ALEES - gab01 | OK     | Cancelar      | Aquisição | RUA Brasil - de 099/100<br>Castelo - Campo Grande |
|   | Concluido        | ALEES - gab01 | AZ     | 433           | Aquisição | RUA Brasil - de 099/100<br>Castelo - Campo Grande |
|   |                  |               |        |               |           |                                                   |

Para confirmar a exclusão do registro clique na opção "OK", para interromper a ação clique na opção "Cancelar".

#### 3.7 Relatório Bens Imóveis Por Conta Contábil

Esta funcionalidade permite a emissão de relatórios de bens imóveis por conta contábil.

Ao acionar a opção relatórios de bens móveis por conta contábil o sistema disponibilizará novo formulário para adicionar os filtros desejados para emissão dos relatórios.

# 3.7.1 Como emitir o Relatório Bens Imóveis Por Conta Contábil

No formulário disponibilizado selecione o órgão responsável, a situação do bem e a conta contábil desejada, em seguida clique no botão "Imprimir".

| Filtros                |        |  |
|------------------------|--------|--|
| Órgão Responsável *    | ADERES |  |
| Situação do Bem Imóvel | Ativo  |  |
| Conta Contábil         | Todos  |  |
| Imprimir Cancelar      |        |  |

Ao acionar a opção "imprimir" o sistema disponibilizará mecanismo para abrir o relatório para visualização ou efetuar o download físico do mesmo.

|                        | Abrir "benslmoveis.pdf"                                        |
|------------------------|----------------------------------------------------------------|
| Você selecionou abrir: |                                                                |
| 🔁 benslmoveis.pd       | f                                                              |
| tipo: Adobe Acr        | obat Document (8,6 KB)                                         |
| de: https://siga-      | treinamento.dchm.es.gov.br                                     |
| O que o Firefox deve   | fazer?                                                         |
| O <u>A</u> brir com o: | Adobe Reader (aplicativo padrão)                               |
| Salvar arquivo         | ( <u>D</u> )                                                   |
| Fazer isso auto        | <u>m</u> aticamente nos arquivos como este de agora em diante. |
|                        | OK Cancelar                                                    |

# 3.8 Relatório de Movimentações

Esta funcionalidade permite a emissão de relatórios de movimentação de bens Imóveis.

Ao acionar a opção Relatório de Movimentações o sistema disponibilizará novo formulário para adicionar os filtros desejados para emissão dos relatórios.

| Filtroe            |                       |
|--------------------|-----------------------|
| Fillios            |                       |
| Tipo Relatório *   | Imóveis Alienados 🔹 🗸 |
| Órgão Responsável  | Todos                 |
| Modalidade         | Todos                 |
| Período *          |                       |
| Intervalo Metragem | a<br>Todos v          |
| UF/Cidade          | Todos 🗸 Todos 🗸       |
| Bairro             |                       |
| Endereço           | Todos                 |
| Imprimir Cancelar  |                       |

# **3.8.1 Como Emitir o Relatório de Movimentações**

No formulário disponibilizado selecione o Tipo de Relatório, a Modalidade, o Período e o Intervalo de Metragem.

| Filtros            |                     |
|--------------------|---------------------|
| Tipo Relatório *   | Imóveis Alienados v |
| Órgão Responsável  | Todos               |
| Modalidade         | Todos               |
| Período *          |                     |
| Intervalo Metragem | a<br>Todos          |
| UF/Cidade          | Todos 👻 Todos 💌     |
| Bairro             |                     |
| Endereço           | Todos               |
| Imprimir Cancelar  |                     |

Após preencher os campos do formulário com os dados de pesquisa desejados clique no botão "Imprimir".

| Abrir "movin                                | nentacaolmovelDisponibilizadoAnalitico.pdf"                      | ×  |
|---------------------------------------------|------------------------------------------------------------------|----|
| Você selecionou abrir:                      |                                                                  |    |
| 🔁 movimentacaol                             | movelDisponibilizadoAnalitico.pdf                                |    |
| tipo: Adobe Acr                             | obat Document (13,7KB)                                           |    |
| de: https://siga-treinamento.dchm.es.gov.br |                                                                  |    |
| O que o Firefox deve                        | fazer?                                                           |    |
| O <u>A</u> brir com o:                      | Adobe Reader (aplicativo padrão) 🗸 🗸                             |    |
| Salvar arquivo                              | (D)                                                              |    |
| 🗌 Fazer isso auto                           | o <u>m</u> aticamente nos arquivos como este de agora em diante. |    |
|                                             | OK Cancela                                                       | ır |

O sistema disponibilizará a opção para **abrir** o relatório ou para efetuar o download fisicamente na máquina.

#### 3.9 Relatório de Bens Imóveis

Esta funcionalidade permite a emissão de relatórios de bens Imóveis.

Ao acionar a opção Relatório de Bens Imóveis o sistema disponibilizará novo formulário para adicionar os filtros desejados para emissão dos relatórios.

| Filtros                    |                         |
|----------------------------|-------------------------|
| Tipo Relatório *           | Imóveis por Localização |
| Órgão Responsável          | Todos                   |
| Situação                   | Todos 🗸                 |
| Situação Ocupacional       | Todos v                 |
| Tipo Registro              | Todos 💌                 |
| UF/Cidade                  | Todos V Todos V         |
| Bairro                     |                         |
| Endereço                   | Todos                   |
| Intervalo de Metragem      | a Todos 🗸               |
| Tipo de Registro Cartorial | Todos                   |
| Imprimir Cancelar          |                         |

# 3.9.1 Como Emitir o Relatório de Bens Imóveis

No formulário disponibilizado selecione os dados desejados e em seguida clique no botão "Imprimir".

Ao acionar a opção "imprimir" o sistema disponibilizará mecanismo para abrir o relatório para visualização ou efetuar o download físico do mesmo.

| bensImoveis.po                     | If                                                               |
|------------------------------------|------------------------------------------------------------------|
|                                    |                                                                  |
| tipo: Adobe Acı                    | obat Document (12,9 KB)                                          |
| de: https://siga                   | treinamento.dchm.es.gov.br                                       |
| que o Firefox deve                 | fazer?                                                           |
| Abrir com o:                       | Adobe Reader (aplicativo padrão)                                 |
|                                    |                                                                  |
| <ul> <li>Salvar arquivo</li> </ul> |                                                                  |
|                                    |                                                                  |
| Fazer isso auto                    | o <u>m</u> aticamente nos arquivos como este de agora em diante. |
| O salial arquire                   |                                                                  |

#### 3.10 Relatório de Inventário de Bens Imóveis

Esta funcionalidade permite a emissão de inventários de bens imóveis em formato de relatórios.

Ao acionar a opção Relatório de Inventário de Bens Imóveis o sistema disponibilizará novo formulário para adicionar os filtros desejados para emissão dos relatórios.

| iltros            |                         |  |
|-------------------|-------------------------|--|
| Órgão             | Selecione               |  |
| Conta<br>Contábil | Todos                   |  |
| Data *            |                         |  |
| Tipo *            | 🗇 Analítico 🔘 Sintético |  |
| Imprimir          | Cancelar                |  |

# 3.10.1 Como Emitir Relatório de Inventário de Bens Imóveis

No formulário disponibilizado selecione o órgão, a conta contábil, a data e o tipo do relatório e acione a opção "Imprimir".

| Órgão          | ADERES                  |  |
|----------------|-------------------------|--|
| Conta Contábil | Todos                   |  |
| Data *         | 22/06/2013              |  |
| lipo *         | 🔘 Analítico 🧕 Sintético |  |

Ao acionar a opção "imprimir" o sistema disponibilizará mecanismo para abrir o relatório para visualização ou efetuar o download físico do mesmo.

| Abrir                  | "inventarioAnaliticoBensImoveis.pdf"                             |
|------------------------|------------------------------------------------------------------|
| Você selecionou abrir: |                                                                  |
| 🔁 inventarioAnali      | ticoBensImoveis.pdf                                              |
| tipo: Adobe Acr        | obat Document (13,2 KB)                                          |
| de: https://siga-      | treinamento.dchm.es.gov.br                                       |
| O que o Firefox deve   | fazer?                                                           |
| O <u>A</u> brir com o: | Adobe Reader (aplicativo padrão)                                 |
| Salvar arquivo         | ۵                                                                |
| Fazer isso auto        | o <u>m</u> aticamente nos arquivos como este de agora em diante. |
|                        | OK Cancelar                                                      |